# Portaal Mijn Zaak Hoge Raad

### voor civiele zaken

schermvoorbeelden 1 april 2021

Digitaal procederen bij de Hoge Raad verloopt via het webportaal Mijn Zaak Hoge Raad. Deze schermvoorbeelden zijn, evenals de veelgestelde vragen, een hulpmiddel bij het gebruik van het webportaal.

1

# Inloggen

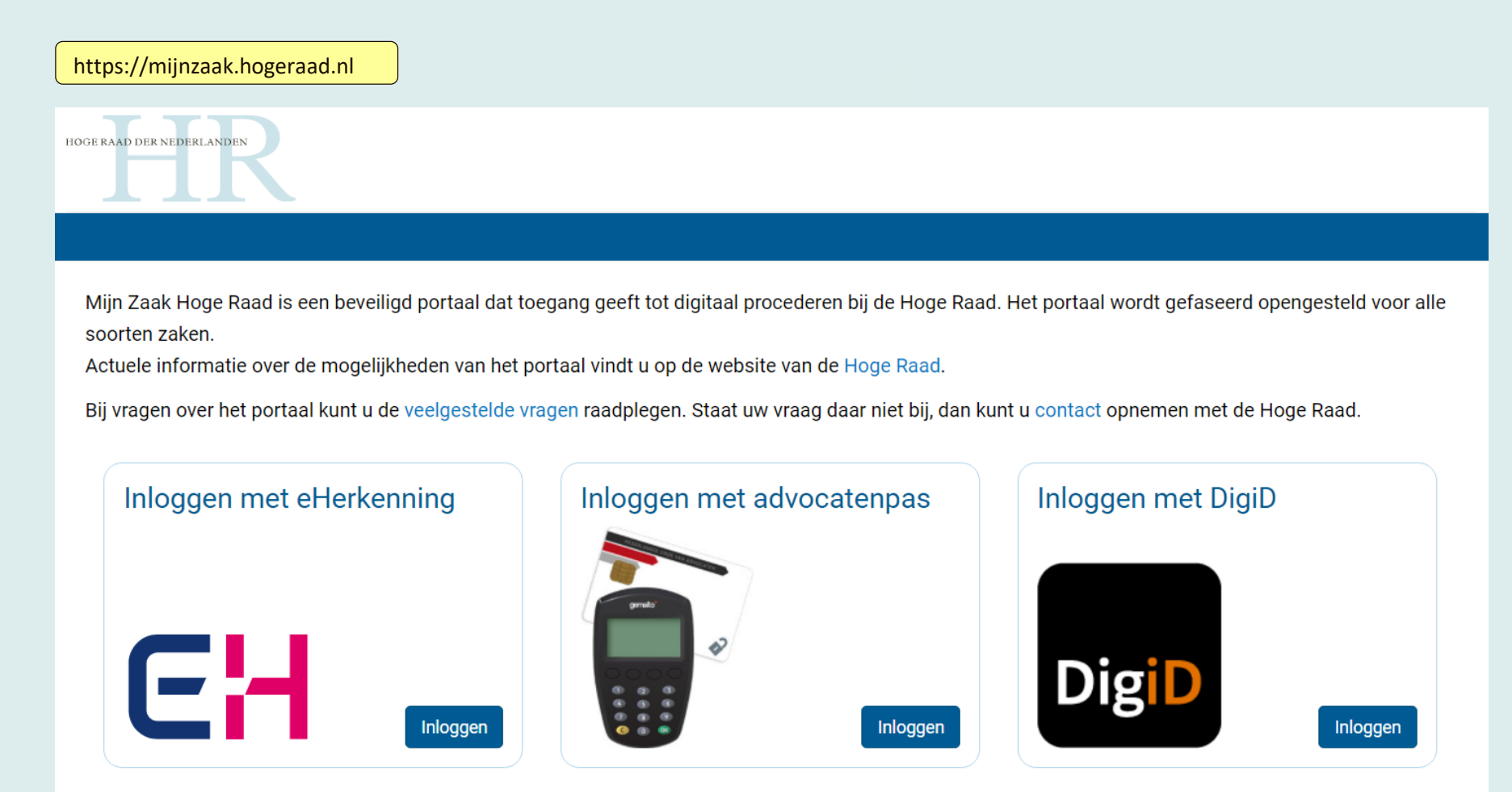

- Advocaten hebben met de advocatenpas toegang tot het portaal Mijn Zaak Hoge Raad.
- Kantoormedewerkers die in het stelsel van de NOvA door een advocaat gemachtigd zijn, hebben toegang met de gemachtigdenpas.
- Partijen zelf loggen in met DigiD indien het natuurlijke personen zijn of met eHerkenning als het niet-natuurlijke personen zijn.

Inloggen namens een advocaat die in het stelsel van de NOvA een machtiging verleend heeft

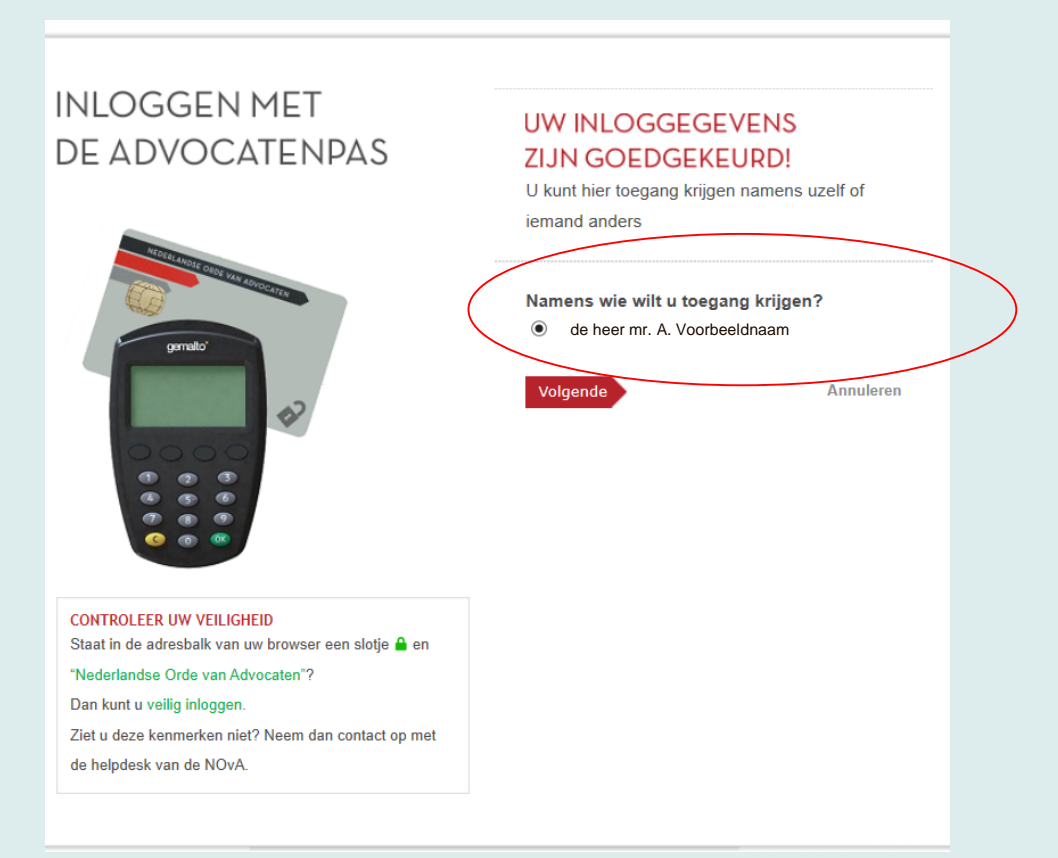

De gemachtigdenpas is een pas die door de NOvA aan medewerkers van advocatenkantoren wordt verstrekt. Advocaten kunnen via de applicatie van de NOvA hun medewerkers machtigen voor gebruik van het portaal van de Hoge Raad.

# Startpagina, profiel en notificaties

De startpagina geeft een overzicht van notificaties, d.w.z. alle wijzigingen in de dossiers van de ingelogde portaalgebruiker. Deze notificaties worden ook per e-mail verstuurd, tenzij de portaalgebruiker deze functie heeft uitgeschakeld via notificatie-instellingen (per zaak) op de profielpagina.

Onder "Betreft" staat het onderwerp van het nieuwe bericht of de documentsoort van het nieuwe document. Deze tekst staat ook in de notificatiemail.

|                                                                                                    | U                 |                              |                                                                                  |                                                                                                    | <b>_</b> G. 0 | Cassatie2 (G24193) ▼ |  |  |
|----------------------------------------------------------------------------------------------------|-------------------|------------------------------|----------------------------------------------------------------------------------|----------------------------------------------------------------------------------------------------|---------------|----------------------|--|--|
| Startpagi                                                                                                    | na                | Zaken                        | Beri                                                                             | chten                                                                                                    |               |                      |  |  |
| Startp                                                                                                    | ag                | ina                          |                                                                                  |                                                                                                    |               |                      |  |  |
| Civiel                                                                                                    |                   | Straf                        | Belasting / Bestuur                                                              | srecht                                                                                                    |               |                      |  |  |
| <ul> <li>→ Zaak aanhangig maken</li> <li>→ Uitstel verweer verzoekzaak vragen</li> <li>&gt; Deconstruction conversion</li> </ul> |                   | → Bijstand aanmelden         | <ul> <li>→ Beroepschrift indienen</li> <li>→ In lopende zaak aanmelde</li> </ul> | en                                                                                                    |               |                      |  |  |
| → Zaak ob                                                                                                    | serve             | ren                          |                                                                                  | De menu-opties Civiel "Procesvertegenwoordiging aanmelden" en<br>"Zaak observeren" zijn alleen beschikbaar indien u als cassatieadvocaat |               |                      |  |  |
| Notificati                                                                                                    | es                |                              |                                                                                  | bent ingelogd (of als gemachtigde met een G- of A-pas namens een cassatieadvocaat).                                                      |               |                      |  |  |
| T Marke                                                                                                    | ring <del>v</del> |                              |                                                                                  |                                                                                                    |               |                      |  |  |
| Dossier                                                                                                    | *                 | Zaakaanduiding               |                                                                                  | Betreft                                                                                                    |               | Verstuurd 🔻          |  |  |
| 20/00174                                                                                                    | ☆                 | A.B. Test / Voorbeeldnaam BV | /                                                                                | Toegang tot digitaal doss                                                                                                    | ier           | 07-05-2020 16:06     |  |  |
| 20/00174                                                                                                    | ☆                 | A.B. Test / Voorbeeldnaam BV | /                                                                                | Oproepingsbericht                                                                                                    |               | 07-05-2020 16:02     |  |  |
| 20/00175                                                                                                    | ☆                 | X.Y. Demo / Bureau ABC BV    |                                                                                  | Digitaal dossier aangema                                                                                                    | akt           | 07-05-2020 15:49     |  |  |
| 20/00174                                                                                                    | ☆                 | A.B. Test / Voorbeeldnaam B  | /                                                                                | Digitaal dossier aangema                                                                                                    | akt           | 07-05-2020 15:43     |  |  |

| HOGE RAAD DER NEDERLANDEN                                                                                      | Als een portaalgebruiker is inge<br>gemachtigdenpas, staat het nu<br>tussen haakjes vermeld achter<br>advocaat die de machtiging ver | De profielpagina is te vinden door te<br>klikken op de naam rechtsboven in het<br>portaal. |  |
|----------------------------------------------------------------------------------------------------|----------------------------------------------------------------------------------------------------|--------------------------------------------------------------------------------------------|--|
| Startpagina Zaken                                                                                              | Berichten                                                                                                    | G. Cassatie2 (G24193) ▲<br>Laatste keer ingelogd<br>17 <del>-63-2020 22:49</del>           |  |
| Startpagina                                                                                                    |                                                                                                    | Profiel<br>Uitloggen                                                                       |  |
| Civiel                                                                                                    | Straf                                                                                                    | Belasting / Bestuursrecht                                                                  |  |
| <ul> <li>→ Zaak aanhangig maken</li> <li>→ Procesvertegenwoordiging aann</li> <li>→ Zaak observeren</li> </ul> | → Bijstand aanmelden                                                                                                    | <ul> <li>→ Beroepschrift indienen</li> <li>→ In lopende zaak aanmelden</li> </ul>          |  |

#### Notificaties

| T Marker   | ing 🔻 |                             |                                        |                  |
|------------|-------|-----------------------------|----------------------------------------|------------------|
| Dossier    | *     | Zaakaanduiding              | Betreft                                | Verstuurd 🔻      |
| 20/00170 B | ☆     | Test, A.B.; Test-Naam, C.D. | Verzoekt aanvullende stukken           | 04-03-2020 18:03 |
| 20/00170 B | ☆     | Test, A.B.; Test-Naam, C.D. | Mededeling betekening                  | 04-03-2020 18:00 |
| 20/00170 B | ☆     | Test, A.B.; Test-Naam, C.D. | Afschrift kernstukken                  | 04-03-2020 18:00 |
| 20/00173   | *     | Bcdefgh, A.                 | Indiening namens verdachte; Stelt zich | 04-03-2020 16:22 |
| 20/00172 C | ☆     | Abcdefhijklm, X.Y.          | Mededeling zaak nog niet ingekomen     | 04-03-2020 15:58 |
| 20/00170 B | ☆     | Test, A.B.; Test-Naam, C.D. | Mededeling zaak nog niet ingekomen     | 02-03-2020 18:30 |
| 20/00170 B | ☆     | Test, A.B.; Test-Naam, C.D. | Indiening namens klager(s); Stelt zich | 02-03-2020 18:29 |

7

| HOGE RAAD DER NEDERLANDEN                                                                           |                                                                    |                                                     | G. Cassatie2 (G24193) ▼                                                                                                    |
|----------------------------------------------------------------------------------------------------|--------------------------------------------------------------------|-----------------------------------------------------|----------------------------------------------------------------------------------------------------|
| Startpagina                                                                                         | Zaken                                                              | Bericht                                             | en                                                                                                    |
| Profiel                                                                                             |                                                                    |                                                     |                                                                                                    |
| Hieronder vindt u uw perso                                                                          | onlijke gegevens.                                                  |                                                     |                                                                                                    |
| Persoonsgegev                                                                                       | vens                                                               |                                                     |                                                                                                    |
| Naam                                                                                                |                                                                    | G. Cassatie2                                        |                                                                                                    |
| E-mailadres                                                                                         |                                                                    | Cassatie2@voo                                       | rbeeld.nl In het portaal wordt het e-mailadres gebruikt waarmee de advocaat geregistreerd staat bij de NOvA.                                                                                                    |
| Advocatennummer                                                                                     |                                                                    | A09447                                              | De advocaat kan in het eigen e-mailprogramma een regel instellen waardoor<br>notificaties automatisch naar een of meer ander e-mailadres(sen) worden                                                                                                    |
| Gemachtigde                                                                                         |                                                                    |                                                     | doorgestuurd.                                                                                                    |
| Pasnummer                                                                                           |                                                                    | G24193                                              |                                                                                                    |
| Instellingen nor<br>U ontvangt notificaties o<br>Zaaknummer<br>20/00173<br>20/00172 C<br>20/00170 B | tificaties<br>p het e-mailadres da<br>Notificaties or<br>COMENTIAL | t in uw profiel ver<br>Itvangen<br>Vijzig<br>Vijzig | rmeld staat. Indien u in een zaak geen notificaties wilt ontvangen, kunt u zich hiervoor afmelden.<br>Per zaak kunnen de notificatiemails worden aan- en uitgezet. Om deze instellingen te<br>wijzigen: klik op "Wijzig", verwijder of plaats het vinkje en klik op "Opslaan".<br>Een gemachtigde kan deze instellingen wijzigen voor de advocaat die de machtiging<br>verleend heeft. |

### Civiele zaak aanhangig maken

| HOGE RAAD DER NEDERLANDEN                                                           |                                                                                | <b></b> G. Cassatie2 (G24193) ▼                      |
|-------------------------------------------------------------------------------------|--------------------------------------------------------------------------------|------------------------------------------------------|
| Startpagina Zaken B                                                                 | erichten                                                                       |                                                      |
| Startpagina                                                                         |                                                                                |                                                      |
| Civiel                                                                              | Straf                                                                          | Belasting / Bestuursrecht                            |
| → Zaak aanhangig maken → Uitstel verweer verzoekzaak vragen                         | → Bijstand aanmelden                                                           | Beroepschrift indienen     In lopende zaak aanmelden |
| <ul> <li>→ Procesvertegenwoordiging aanmelden</li> <li>→ Zaak observeren</li> </ul> | Om een civiele zaak te starten, klikt u op<br>Civiel – "Zaak aanhangig maken". |                                                      |
| Notificaties                                                                        |                                                                                |                                                      |
| ▼ Markering ▼                                                                       |                                                                                |                                                      |
| Dossier ★ Zaakaanduiding                                                            | Betreft                                                                        | Verstuurd 🔻                                          |
| 20/00174 🏠 A.B. Test / Voorbeeldnaam BV                                             | Toegang tot digitaal dossier                                                   | 07-05-2020 16:06                                     |
| 20/00174 🏠 A.B. Test / Voorbeeldnaam BV                                             | Oproepingsbericht                                                              | 07-05-2020 16:02                                     |
| 20/00175 🏠 X.Y. Demo / Bureau ABC BV                                                | Digitaal dossier aangemaakt                                                    | 07-05-2020 15:49                                     |
| 20/00174 🏠 A.B. Test / Voorbeeldnaam BV                                             | Digitaal dossier aangemaakt                                                    | 07-05-2020 15:43                                     |

Contact | Veelgestelde vragen | Onderhoud | Privacy | Cookies

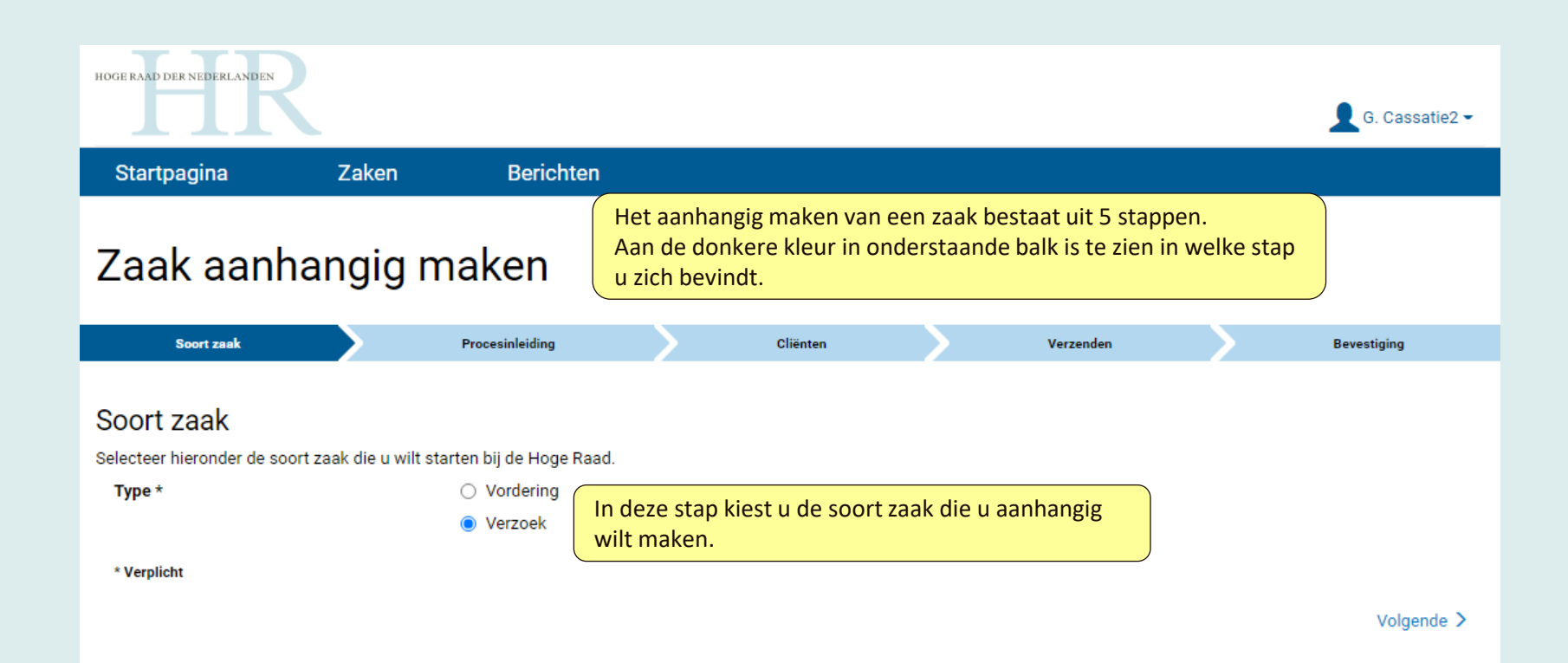

|                                                                                                    |                                                                                             |                                                       | 👤 G. Cassatie2 🕶                                                                                                    |
|----------------------------------------------------------------------------------------------------|---------------------------------------------------------------------------------------------|-------------------------------------------------------|----------------------------------------------------------------------------------------------------|
| Startpagina                                                                                                    | Zaken                                                                                       | Berichten                                             |                                                                                                    |
| Zaak aanh                                                                                                    | nangig m                                                                                    | aken                                                  | Procesinleiding en bestreden uitspraak (of uitspraken) zijn verplichte<br>documenten bij het aanhangig maken van een zaak; dat blijkt uit het<br>sterretje (*) dat erachter staat. Indien een bestreden uitspraak niet<br>voorhanden is, kan de zaak wel aanhangig gemaakt worden: er moet dan |
| Soort zaak                                                                                                    |                                                                                             | Procesinleiding                                       | een vinkje gezet worden bij "niet beschikbaar". De bestreden en eventuele                                                                                                    |
| Procesinleiding                                                                                                    |                                                                                             |                                                       | dossier ingediend worden.                                                                                                    |
| Voeg hieronder de gevraa                                                                                                    | gde documenten toe.                                                                         |                                                       |                                                                                                    |
| Procesinleiding *     Toevoegen                                                                                                    |                                                                                             |                                                       |                                                                                                    |
| Bestreden uitspraak *                                                                                                    |                                                                                             |                                                       |                                                                                                    |
| Toevoegen                                                                                                    |                                                                                             |                                                       | Niet beschikbaar                                                                                                    |
| 🗹 Overige uitspraken —                                                                                                    |                                                                                             |                                                       |                                                                                                    |
| Toevoegen<br>✓ 00 Testdocument3.pdf                                                                                                    |                                                                                             |                                                       |                                                                                                    |
| <ul> <li>Aanbiedingsbrief</li> <li>Bewijs van toevoeging</li> <li>Overig         <ul> <li>Verplicht</li> <li>Vorige</li> </ul> </li> </ul> | Aanbiedings<br>wettelijk nie<br>verplicht, ma<br>Hoge Raad s<br>wel prijs op<br>wordt inged | brief:<br>t<br>aar de<br>telt er<br>dat deze<br>iend. | Tussenbeschikking Hof<br>Tussenvonnis Rechtbank<br>Tussenarrest Hof<br>Beschikking Rechtbank<br>Beschikking Rechtbank<br>Beschikking Northeank<br>Arrest Hof<br>Kennisgeving mondelinge uitspraak                                                                                              |

| 111                                              |                             | G. Cassatie2 -                                                                                                    |  |  |  |
|--------------------------------------------------|-----------------------------|----------------------------------------------------------------------------------------------------|--|--|--|
| Startpagina Zaken                                | Berichten                   |                                                                                                    |  |  |  |
| Zaak aanhangig r                                 | maken                       | Deze stap "Cliënten" is niet verplicht. Door rechts onderin op "Volgende" te klikken<br>gaat u door naar de volgende stap. Alleen een advocaat (of een gemachtigde van een<br>advocaat) krijgt dit scherm tijdens het aanhangig maken van een zaak te zien.<br>De gegevens die hier ingevoerd worden zijn bedoeld om toegang te verstrekken aan |  |  |  |
| Soort zaak                                       | Procesinleiding             | cliënten van de advocaat (en dus niet van <i>alle</i> partijen in de zaak). De cliëntgegevens                                                                                                    |  |  |  |
| Cliënt(en)                                       | (en) Deze gegevens zijn noo | kan de advocaat ook op een later moment in een lopende zaak indienen via de knop<br>"BSN/KvK partijen opgeven" in het digitaal dossier.                                                                                                    |  |  |  |
| Indien u niet over deze gegevens beschikt, k     | unt u deze stap overslaan.  | ig voor het venenen van toegang tot het digitale dossier van deze zaak.                                                                                                    |  |  |  |
| ▲ Natuurlijk persoon                             |                             | ▲ Niet-natuurlijk persoon                                                                                                    |  |  |  |
| BSN *                                            |                             | KvK-nummer *                                                                                                    |  |  |  |
| Voorletter(s) *                                  |                             | Naam *                                                                                                    |  |  |  |
| Tussenvoegsel(s)                                 |                             | * Verplicht als u gegevens van een niet-natuurlijk persoon wilt opgeven. Opslaan                                                                                                    |  |  |  |
| Achternaam *                                     |                             |                                                                                                    |  |  |  |
| * Verplicht als u gegevens van een natuurlijk pe | ersoon wilt opgeven.        | Opslaan                                                                                                    |  |  |  |
| < Vorige                                         |                             | Volgende >                                                                                                    |  |  |  |

| HOGE RAAD DER NEDERLANDEN                    |                                        |                          |               |                              |                         |                                             | 👤 G. Cassatie2 ▾        |
|----------------------------------------------|----------------------------------------|--------------------------|---------------|------------------------------|-------------------------|---------------------------------------------|-------------------------|
| Startpagina                                  | Zaken                                  | Berichten                |               |                              |                         |                                             |                         |
| Zaak aanh                                    | nangig r                               | maken                    |               |                              |                         |                                             |                         |
| Soort zaak                                   |                                        | Procesinleiding          |               | Cliënten                     |                         | Verzenden                                   | Bevestiging             |
| Verzenden<br>Controleer uw gegevens. U       | J kunt verzonden b                     | erichten en documenten n | iet meer wij: | zigen.                       |                         |                                             |                         |
| Zaakgegevens                                 | ;                                      |                          |               |                              |                         |                                             |                         |
| Soort zaak                                   | Civiel; Verzo                          | ek                       |               |                              |                         | Vóór verzenden                              | is er deze pagina       |
| Toegevoegde                                  | documente                              | n                        |               |                              |                         | om het bericht r                            | net eventuele<br>oleren |
| Documentsoort                                |                                        |                          |               | Documentnaar                 | m                       | De bijlagen kunr                            | nen ter controle        |
| Procesinleiding                              |                                        |                          |               | 00 Testdocum                 | ent1.pdf                | worden geopen                               | d.                      |
| Bestreden uitspraak                          |                                        |                          |               | 00 Testdocum                 | ent2.pdf                |                                             |                         |
| Vonnis Rechtbank                             |                                        |                          |               | 00 Testdocum                 | ent3.pdf                |                                             |                         |
| Aanbiedingsbrief                             |                                        |                          |               | 00 Testdocum                 | ent4.pdf                |                                             |                         |
| Cliënt(en) - nat<br>Er zijn geen gegevens to | tuurlijk pers<br><sup>oegevoegd.</sup> | soon                     |               | Cliënt(er<br>Er zijn geen ge | n) - niet<br>egevens to | t-natuurlijk persoo<br><sub>egevoegd.</sub> | n                       |
| < Vorige                                     |                                        |                          |               |                              |                         |                                             | Verzenden >             |

| TTT                                     |                   |                           |              |                                             |                  |                                                 |                       | 👤 G. Cassatie2 🕶                    |
|-----------------------------------------|-------------------|---------------------------|--------------|---------------------------------------------|------------------|-------------------------------------------------|-----------------------|-------------------------------------|
| Startpagina                             | Zaken             | Berichten                 |              |                                             |                  |                                                 |                       |                                     |
| Zaak aanh                               | angig             | maken                     |              |                                             |                  |                                                 |                       |                                     |
| Soort zaak                              |                   | Procesinleiding           | >            | Cliënten                                    | $\geq$           | Verzenden                                       |                       | Bevestiging                         |
| Bevestiging<br>Onderstaande ontvangstbe | evestiging kunt u | ook als pdf-document down | loaden.      |                                             |                  |                                                 |                       | Downloaden als pdf                  |
| Zaakgegevens                            |                   |                           |              | Berichtge                                   | egeve            | ns                                              |                       |                                     |
| Soort zaak                              | Civiel; Verzo     | pek                       |              | Tijdstip ontvar<br>Berichtnumme<br>Afzender | ngst<br>er       | 24-02-2021 18:11<br>C2102240006<br>G. Cassatie2 |                       |                                     |
| Toegevoegde o                           | documente         | en                        |              | ۲<br>i                                      | la ver<br>n beel | zenden verschijnt<br>d, met datum en t          | de ontv<br>tijdstip v | vangstbevestiging<br>van ontvangst. |
| Documentsoort                           |                   | Documer                   | ntnaam       |                                             |                  | Documentnummer                                  |                       |                                     |
| Procesinleiding                         |                   | 00 Testd                  | ocument1.pdf |                                             |                  | D0001                                           |                       |                                     |
| Bestreden uitspraak                     |                   | 00 Testd                  | ocument2.pdf |                                             |                  | D0002                                           |                       |                                     |
| Vonnis Rechtbank                        |                   | 00 Testd                  | ocument3.pdf |                                             |                  | D0003                                           |                       |                                     |
| Aanbiedingsbrief                        |                   | 00 Testd                  | ocument4.pdf |                                             |                  | D0004                                           |                       |                                     |
| Cliënt(en) - nat                        | tuurlijk per      | soon                      |              | Cliënt(en                                   | ) - nie          | t-natuurlijk perso                              | oon                   |                                     |
| Er zijn geen gegevens to                | oegevoegd.        |                           |              | Er zijn geen ge                             | gevens t         | oegevoegd.                                      |                       |                                     |
|                                         |                   |                           |              |                                             |                  |                                                 |                       | Afsluiten                           |

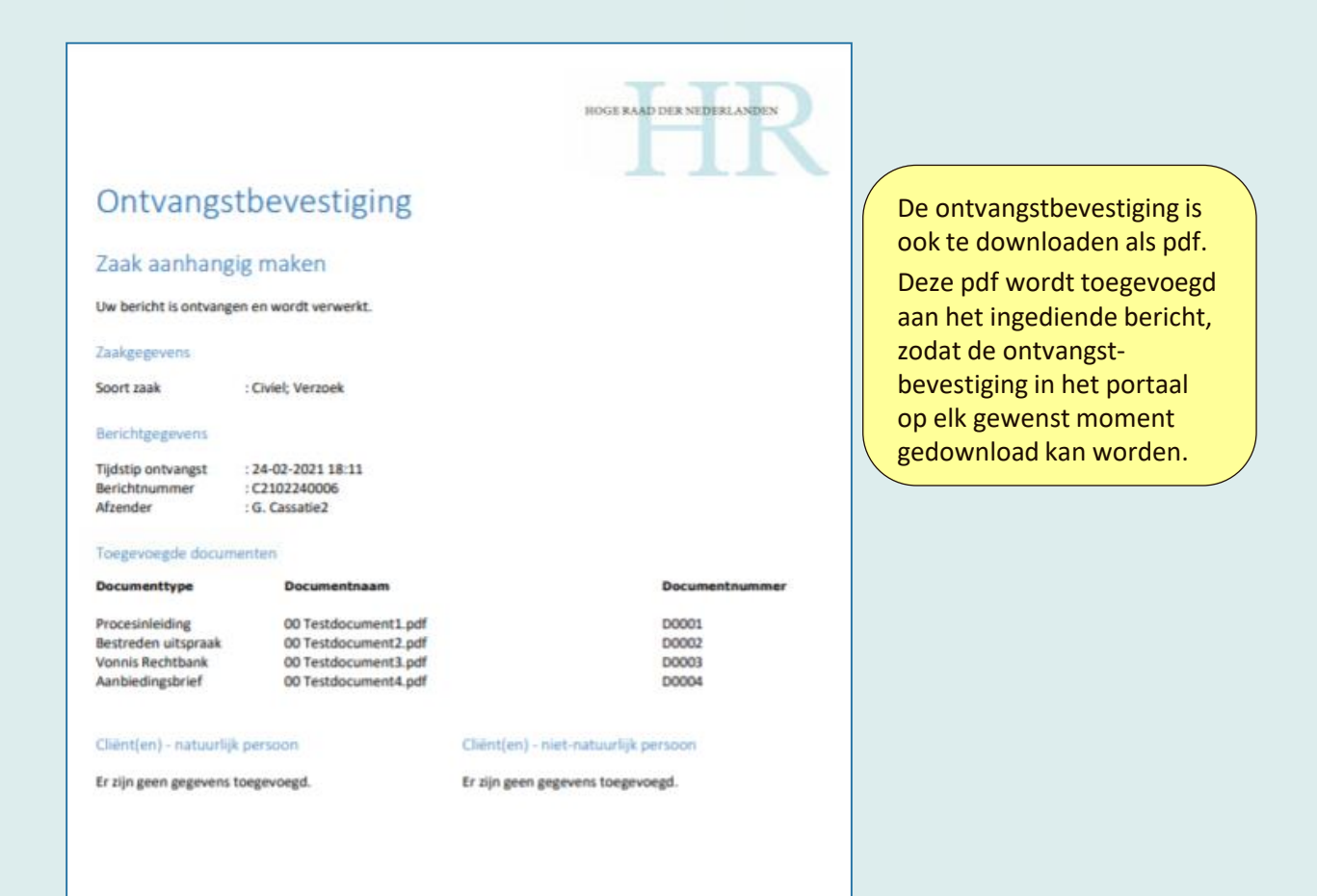

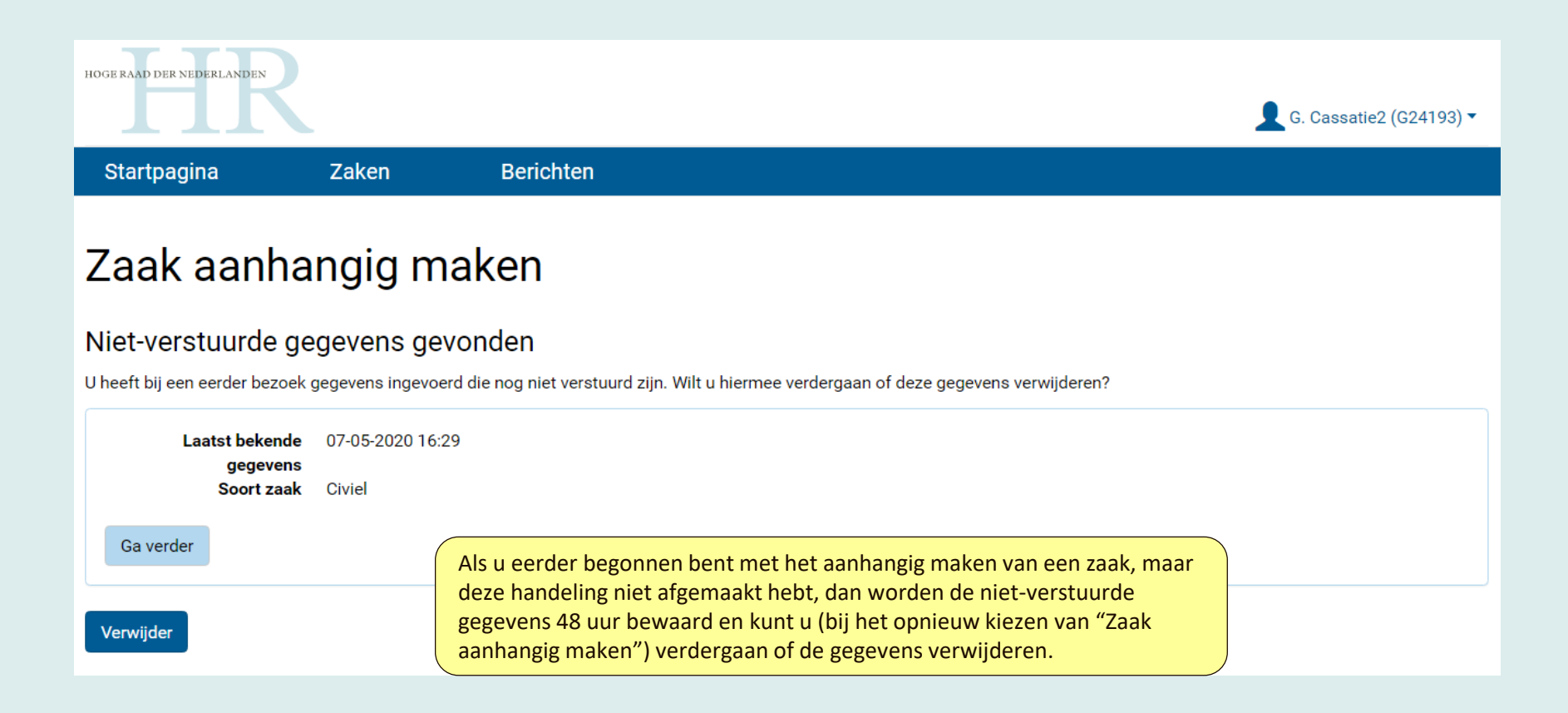

### **Berichten**

| Startpagina     |       | Za          | ken Berichten                                                                                                    |                                                                                             |                                                           |                                          |             |
|-----------------|-------|-------------|----------------------------------------------------------------------------------------------------|---------------------------------------------------------------------------------------------|-----------------------------------------------------------|------------------------------------------|-------------|
| Bericht         | en    |             | Een ingediend bericht is terug te vind<br>beschikbaar is. Ook berichten van de<br>vinden op deze pagina "Berichten" ér | en op de pagina "Berichten'<br>Hoge Raad in de dossiers wa<br>n in het desbetreffende digit | ' en in het digitaa<br>aar de advocaat to<br>ale dossier. | l dossier zodra dit<br>oegang toe heeft, | zijn        |
| T Markering     | - Bes | schikbaar · | •                                                                                                    | zoeken                                                                                      |                                                           | ٩                                        |             |
| Dossier         | *     | Onderv      | erp                                                                                                    | Afzender                                                                                    | Ontvanger                                                 | Ontvangen 💌                              |             |
| 🛛 Volgt         |       | Zaak a      | nhangig gemaakt                                                                                                    | A. Demo-Cassatie 1                                                                          | Administratie                                             | 26-03-2021 15:36                         |             |
| 21/00068        | \$    | Uitste      |                                                                                                    |                                                                                             |                                                           |                                          |             |
| 21/00068        | ☆     | VINE        | Wanneer de Hoge Raad toegang heeft gegeven<br>"Dossier", Zolang nog geen toegang tot het doss                          | tot een digitaal dossier, staa<br>ier verleend is of de zaak no                             | it het zaaknumme<br>og door de Hoge R                     | er vermeld in de ko<br>Raad aangemaakt i | olon<br>moe |
| 21/00067        | ☆     | Keni        | worden, staat daar "Volgt".                                                                                            |                                                                                             |                                                           |                                          |             |
| 21/00066        | ☆     | Oproep      | ingsbericht                                                                                                    | Administratie                                                                               | Partijen                                                  | 26-03-2021 15:08                         | _           |
| 21/00067        | ☆     | Digitaa     | dossier aangemaakt                                                                                                    | Administratie                                                                               | A. Demo-Cassatie 1                                        | 26-03-2021 15:05                         |             |
| 21/00066        | ☆     | Digitaa     | dossier aangemaakt                                                                                                    | Administratie                                                                               | A. Demo-Cassatie 1                                        | 26-03-2021 15:02                         |             |
| 21/00067        | ☆     | Zaak a      | nhangig gemaakt                                                                                                    | A. Demo-Cassatie 1                                                                          | Administratie                                             | 26-03-2021 14:58                         |             |
| 21/00066        | ☆     | Zaak a      | nhangig gemaakt                                                                                                    | A. Demo-Cassatie 1                                                                          | Administratie                                             | 26-03-2021 14:58                         |             |
| Download berick | hten  |             |                                                                                                    |                                                                                             |                                                           |                                          |             |

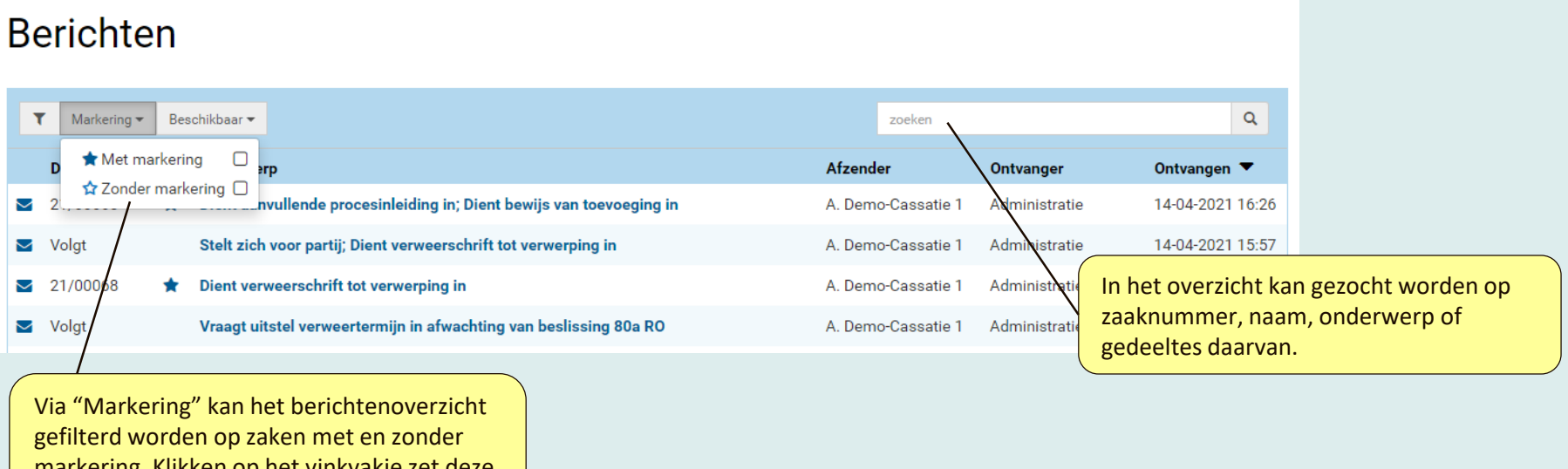

markering. Klikken op het vinkvakje zet deze filterfunctie aan en uit.

### Berichten

| ۲ | Markering 🔻 | Beschikbaar 🕶                                                                                                    |                                                                                                    |                                                                                                    | zoeken                                                                                                    | ٩                                                                                                    |
|---|-------------|----------------------------------------------------------------------------------------------------|----------------------------------------------------------------------------------------------------|----------------------------------------------------------------------------------------------------|----------------------------------------------------------------------------------------------------|----------------------------------------------------------------------------------------------------|
| I | Dossier     | sinds vorige keer inloggen                                                                                         |                                                                                                    | Afzend                                                                                                    | ler Ontvanger                                                                                                    | Ontvangen 🔻                                                                                                    |
|   | 21/00068    | sinds gisteren<br>sinds afgelopen week                                                                             | eiding in; Dient bewijs van toevoeging in                                                                                                    | A. Dem                                                                                                    | o-Cassatie 1 Administratie                                                                                                    | 14-04-2021 16:26                                                                                                    |
|   | Volgt       | Stelt zich voor partij; D                                                                                          | ient verweerschrift tot verwerping in                                                                                                    | A. Dem                                                                                                    | o-Cassatie 1 Administratie                                                                                                    | 14-04-2021 15:57                                                                                                    |
| 7 | 21/00068    | Dient verweerschrift to                                                                                            | t verwerping in                                                                                                    | A. Dem                                                                                                    | o-Cassatie 1 Administratie                                                                                                    | 14-04-2021 15:51                                                                                                    |
|   | т<br>З<br>З | ▼         Markering ▼           Dossier         21/00068           ○         21/00068           ○         21/00068 | ▼       Markering ▼       Beschikbaar ▼         Dossier       sinds vorige keer inlogger<br>sinds gisteren<br>sinds afgelopen week         №       21/00068         №       Stelt zich voor partij; D         №       21/00068 | ▼       Markering ▼       Beschikbaar ▼         Dossier       sinds vorige keer inloggen □<br>sinds gisteren □<br>sinds afgelopen week □       eiding in; Dient bewijs van toevoeging in<br>sinds afgelopen week □         ≥       Volgt       Stelt zich voor partij; Dient verweerschrift tot verwerping in         ≥       21/00068       Dient verweerschrift tot verwerping in | ▼       Markering ▼       Beschikbaar ▼         Dossier       sinds vorige keer inloggen       Afzend         Sinds gisteren       eiding in; Dient bewijs van toevoeging in       A. Dem         Sinds afgelopen week       eiding in; Dient bewijs van toevoeging in       A. Dem         Volgt       Stelt zich voor partij; Dient verweerschrift tot verwerping in       A. Dem         ≥       21/00068       bient verweerschrift tot verwerping in       A. Dem | ▼       Markering ▼       Beschikbaar ▼       zoeken         Dossier       sinds vorige keer inloggen<br>sinds gisteren<br>sinds afgelopen week       Afzender       Ontvanger         ≥       21/00068       sinds afgelopen week       eiding in; Dient bewijs van toevoeging in<br>sinds afgelopen week       A. Demo-Cassatie 1       Administratier         ≥       Volgt       Stelt zich voor partij; Dient verweerschrift tot verwerping in       A. Demo-Cassatie 1       Administratier         ≥       21/00068       Dient verweerschrift tot verwerping in       A. Demo-Cassatie 1       Administratier |

Via "Beschikbaar" kan het berichtenoverzicht gefilterd worden op berichten die in een bepaalde periode beschikbaar zijn gekomen voor de ingelogde advocaat. Dit geeft een selectie van berichten die vervolgens via "Download berichten" gedownload kan worden. A. Demo-Cassatie 1

Administratie

14-04-2021 15:46

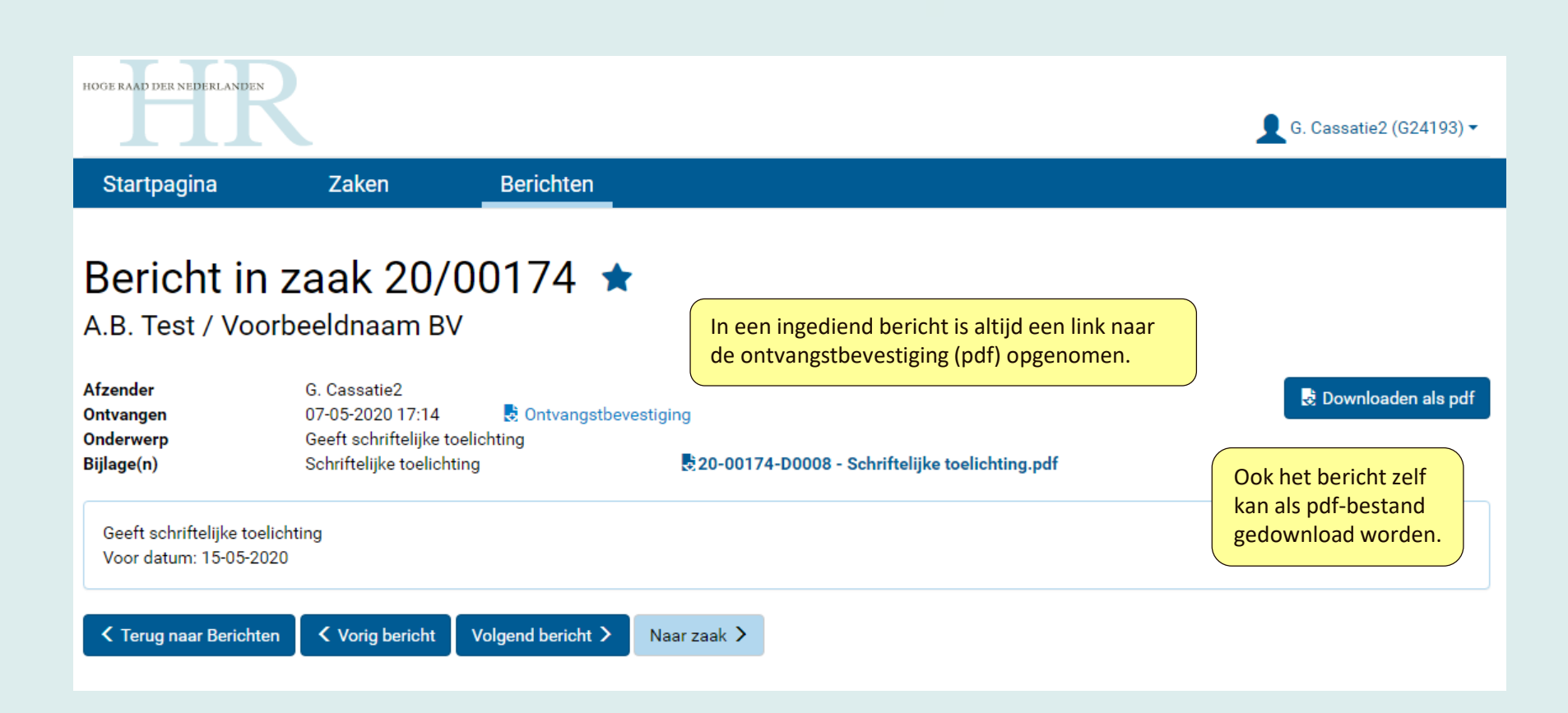

### Zaken en digitale dossiers

| HOGE RAAD DER NE          | derlanden W<br>to<br>te           | anneer de Hoge Raac<br>egang heeft gegeven<br>vinden op de pagina | d aan een gebruiker va<br>tot een digitaal dossie<br>"Zaken". | n het portaal<br>er, is dit dossier        |                                   | <b>1</b> c.                        | Partner-Cassatie i 🔻                  |
|---------------------------|-----------------------------------|-------------------------------------------------------------------|---------------------------------------------------------------|--------------------------------------------|-----------------------------------|------------------------------------|---------------------------------------|
| Startpagi                 | na                                | Zaken Beri                                                        | ichten                                                        |                                            |                                   |                                    |                                       |
| Zaker                     | า                                 |                                                                   |                                                               |                                            |                                   |                                    |                                       |
| Civial (27)               | Straf (2)                         | Polasting / Postuur                                               | crecht (10)                                                   |                                            |                                   |                                    |                                       |
|                           | Stial (5)                         |                                                                   |                                                               |                                            |                                   |                                    |                                       |
| → Zaak ot                 | oserveren                         |                                                                   |                                                               | Zoeken naar<br>is mogelijk d               | zaken waar de<br>oor in het zoekv | portaalgebruik<br>veld (een deel v | er toegang toe he<br>an) het zaaknum  |
|                           | Malazina                          |                                                                   |                                                               | (een deel va                               | n) de naam van                    | de verdachte ir                    | n te vullen.                          |
| Dessier                   |                                   | <b>F</b> irer (                                                   | A. 4                                                          | Manuardan (kalarahakkanda                  | Zoeken                            | Chatas                             |                                       |
| 21/00125                  | Zaaksoot Verzoek                  | t Elser / verzoeker<br>Vestbedrijf                                | C. Partner-Cassatie1                                          | Verweerder / belangnebbende                | Advocaat                          | Lopend                             | 22-03-2021                            |
| 21/00118                  | 🖈 Verzoek                         | Verzoaker A                                                       | C. Partner-Cassatie1                                          | Verweerder A                               | G. Cassatie2                      | Lopend                             | 19-03 <del>-</del> 2021               |
| 21/00117                  | 😭 Verzoek                         | Verzoeker A                                                       | C. Partner-Cassatie1                                          | Verweerder A                               |                                   | Lopend                             | 19-03-2021                            |
| /                         |                                   |                                                                   |                                                               |                                            |                                   |                                    |                                       |
|                           |                                   |                                                                   |                                                               |                                            |                                   |                                    |                                       |
| "Status" ka<br>ende en af | an gefilterd wo<br>gesloten zaker | orden op<br>n.                                                    | De ster achter het<br>manier om een za                        | zaaknummer is een<br>ak te markeren, zodat | Kolommen w<br>gesorteerd d        | vorden (afloper<br>loor op de kolo | nd en oplopend)<br>mtitel te klikken. |
| "Markerin<br>en met en    | g" kan gefilter<br>zonder marke   | d worden op<br>ring.                                              | overzichten daaro<br>worden. De marke                         | p gefilterd kunnen<br>ering wordt aan- en  |                                   |                                    |                                       |
|                           |                                   |                                                                   | uitgezet door op d                                            | le ster te klikken.                        | 23                                | 3                                  |                                       |

| S       | tartpagina                             | Zaken               | Berichten               |          |                                                                                                    |                                                                                             |                                              |  |
|---------|----------------------------------------|---------------------|-------------------------|----------|----------------------------------------------------------------------------------------------------|---------------------------------------------------------------------------------------------|----------------------------------------------|--|
| D<br>Ve | O <b>SSİEr ZAA</b><br>rzoeker A / Verv | k 21/(<br>veerder A | 00067 ★                 |          | Onder het zaaknummer staa<br>procespartijen.<br>De ster is een manier om ee<br>zaken en berichten daarop g<br>aan- en uitgezet door on de | n als zaakaanduiding de nam<br>n zaak te markeren, zodat de<br>efilterd kunnen worden. De i | en van<br>overzichten van<br>markering wordt |  |
| -       | Bericht opstellen                      | → BSN/              | /KvK partij(en) opgeven |          | un en ungezet ubbi op de                                                                                                    |                                                                                             |                                              |  |
| D       | ossier Hoge Raad                       | Zaakgege            | vens Dossier Hof        | Do       | ssier Rechtbank                                                                                                    |                                                                                             |                                              |  |
|         | Onderwerp                              |                     |                         | Afzender |                                                                                                    | Ontvanger                                                                                   | Ontvangen 🔻                                  |  |
|         | Kennisgeving                           |                     |                         | Administ | ratie                                                                                                    | Verweerder A                                                                                | 26-03-2021 15:17                             |  |
|         | Digitaal dossier aangen                | naakt               |                         | Administ | ratie                                                                                                    | A. Demo-Cassatie 1                                                                          | 26-03-2021 15:05                             |  |
| ß       | Aanbiedingsbrief                       |                     |                         | 4. Demo- | Cassatie 1                                                                                                    | Administratie                                                                               | 26-03-2021 14:58                             |  |
| ß       | Bestreden uitspraak                    |                     |                         | A. Demo- | Cassatie 1                                                                                                    | Administratie                                                                               | 26-03-2021 14:58                             |  |
| ß       | Procesinleiding                        |                     |                         | A. Demo- | Cassatie 1                                                                                                    | Administratie                                                                               | 26-03-2021 14:58                             |  |
|         | Zaak aanhangig gemaa                   | kt                  |                         | 4. Demo- | Cassatie 1                                                                                                    | Administratie                                                                               | 26-03-2021 14:58                             |  |

🛃 Downloaden dossier Hoge Raad

Via "Downloaden dossier Hoge Raad" kunnen berichten en documenten op (alle pagina's van) dit tabblad in één keer gedownload worden.

24

| HØGE R            | AAD DER NEDERLANDEN                        |                               |                  |                                                                                                    | L C. Partner-Cassatie1 ▼ |
|-------------------|--------------------------------------------|-------------------------------|------------------|----------------------------------------------------------------------------------------------------|--------------------------|
| St                | artpagina                                  | Zaken                         | Berichten        |                                                                                                    |                          |
| <b>D</b> с<br>А.В | <b>DSSIEr ZAA</b><br>8. Test / Voorbe      | <b>k 20/001</b><br>eldnaam BV | 74 🅁             |                                                                                                    |                          |
| -                 | Bericht opstellen                          | → BSN/KvK pa                  | rtij(en) opgeven |                                                                                                    |                          |
| Do                | ossier Hoge Raad                           | Zaakgegevens                  | Dossier Hof      | Het tandwieltje betekent dat het document wel                                                           |                          |
| <b>.</b>          | Onderwerp                                  |                               |                  | ontvangen is, maar nog niet te openen is omdat het                                                      | Ontvangen ▼              |
| æ<br>■            | Dient bewijs van toevoe                    | aina in                       |                  | in de scanstraat. Dit kan voorkomen als er veel                                                         | 07-05-2020 17:18         |
|                   | Schriftelijke toelichting                  | 3                             |                  | documenten tegelijk ingediend worden.                                                                   | 07-05-2020 17:14         |
| <b>-</b> -        | Geeft schriftelijke toelic                 | ting                          | _                |                                                                                                    | 07-05-2020 17:14         |
|                   | Toegang tot digitaal dos                   | ssier                         |                  | Indien er een slot staat bij het pdf-icoontje, dan is het<br>document alleen te openen door de indiener | 07-05-2020 16:06         |
|                   | Stelbrief                                  |                               |                  | NB: de indiener ziet dit zelf als een geopend slot en                                                   | 07-05-2020 16:05         |
|                   | <ul> <li>Stelt zich voor partij</li> </ul> |                               |                  | weet daardoor dat anderen dit document niet kunnen openen.                                              | 07-05-2020 16:05         |
|                   | Oproepingsbericht                          |                               |                  |                                                                                                    | 07-05-2020 16:00         |
|                   | Digitaal dossier aangemaakt                |                               |                  | Het rode icoontie betekent dat het document niet                                                        | 07-05-2020 15:43         |
| Aanbiedingsbrief  |                                            |                               |                  | (meer) te openen is. Dit kan het geval zijn als het                                                     | 25<br>07-05-2020 15:16   |
|                   | Bestreden uitspraak                        |                               |                  | document bijv. in een verkeerde zaak is ingediend.                                                      | 07-05-2020 15:16         |
|                   |                                            |                               |                  |                                                                                                    |                          |

| HOGE RAAD DER NEDERLANDEN                |                                                               |                                                                                                    |
|------------------------------------------|---------------------------------------------------------------|----------------------------------------------------------------------------------------------------|
|                                          |                                                               | G. Cassatie2 (G24193) ▼                                                                                                    |
| Startpagina                              | Zaken Berichte                                                | n                                                                                                    |
| Dossier zaa<br>A.B. Test / Voorbe        | <b>k 20/00174</b>                                             |                                                                                                    |
| → Bericht opstellen                      | → BSN/KvK partij(en) opg                                      | jeven                                                                                                    |
| Dossier Hoge Raad                        | Zaakgegevens Dossie                                           | r Hof Dossier Rechtbank                                                                                                    |
| Soort zaak<br>Vorige instantie<br>Status | Civiel; Vordering<br>Gerechtshof Den Haag (20-34343<br>Lopend | 4-20)                                                                                                    |
| Eiser<br>Advocaat                        | A.B. Test<br>G. Cassatie2                                     |                                                                                                    |
| Verweerder<br>Advocaat                   | Voorbeeldnaam BV<br>C. Partner-Cassatie1                      | Op de pagina "Zaakgegevens" staan gegevens van de<br>zaak en van de procespartijen en advocaten die door<br>de Hoge Raad bij de zaak geregistreerd zijn. |

| HOGE RAAD DER NEDERLANDEN         |                                 |                  | G. Cassatie2 (G24193) ▼                                                                                                    |
|-----------------------------------|---------------------------------|------------------|----------------------------------------------------------------------------------------------------|
| Startpagina                       | Zaken                           | Berichten        |                                                                                                    |
| Dossier zaa<br>A.B. Test / Voorbe | <b>ak 20/001</b><br>eeldnaam BV | 74 ★             |                                                                                                    |
| → Bericht opstellen               | → BSN/KvK pa                    | rtij(en) opgeven |                                                                                                    |
| Dossier Hoge Raad                 | Zaakgegevens                    | Dossier Hof      | Dossier Rechtbank                                                                                                    |
| Er is (nog) geen digitaal do      | ssier beschikbaar.              |                  | Op de tabbladen "Dossier Hof" en "Dossier Rechtbank"<br>worden t.z.t. de dossiers van de vorige instanties<br>opgenomen. Dit gebeurt pas wanneer er in de vorige |
|                                   |                                 |                  | zijn overgedragen.                                                                                                    |

Bericht versturen vanuit digitaal dossier

| HOGE RAAD DER NEDERLANDEN                             |                  |                                     |                    | 👤 A. Demo-Cassatie 1 🔻 |  |  |  |
|-------------------------------------------------------|------------------|-------------------------------------|--------------------|------------------------|--|--|--|
| Startpagina                                           | Zaken            | Berichten                           |                    |                        |  |  |  |
| Dossier zaak 21/00067 ★<br>Verzoeker A / Verweerder A |                  |                                     |                    |                        |  |  |  |
| → Bericht opstellen                                   | → BSN/Kvi        | K partij(en) opgeven                |                    |                        |  |  |  |
| Dossier Hoge Raad                                     | Via de knop "Be  | ericht opstellen" verstuurt de chtb | pank               |                        |  |  |  |
| Conderwerp                                            | naar de Hoge Ra  | aad. Deze knop is in civiele        | Ontvanger          | Ontvangen 🔻            |  |  |  |
| Kennisgeving                                          | zaken alleen zic | htbaar voor cassatieadvocaten.      | Verweerder A       | 26-03-2021 15:17       |  |  |  |
| Digitaal dossier aange                                | emaakt           | Administratie                       | A. Demo-Cassatie 1 | 26-03-2021 15:05       |  |  |  |
| Aanbiedingsbrief                                      |                  | A. Demo-Cassatie 1                  | Administratie      | 26-03-2021 14:58       |  |  |  |
| 🕒 🛛 Bestreden uitspraak                               |                  | A. Demo-Cassatie 1                  | Administratie      | 26-03-2021 14:58       |  |  |  |
| Procesinleiding                                       |                  | A. Demo-Cassatie 1                  | Administratie      | 26-03-2021 14:58       |  |  |  |
| Zaak aanhangig gema                                   | aakt             | A. Demo-Cassatie 1                  | Administratie      | 26-03-2021 14:58       |  |  |  |
| 🛃 Downloaden dossier Hog                              | je Raad          |                                     |                    |                        |  |  |  |

#### Bericht opstellen in zaak 21/00066 🖈

E. Eiser / Verweerder B.

| Bericht                               |                                                                                                    | Verzenden                           |                                  | Bevestiging               |
|---------------------------------------|----------------------------------------------------------------------------------------------------|-------------------------------------|----------------------------------|---------------------------|
| <b>D</b> (1)                          |                                                                                                    |                                     |                                  |                           |
| Bericht                               |                                                                                                    |                                     |                                  |                           |
| Selecteer hieronder het soort bericht | dat u wilt verzenden en voer de gevra                                                                                                    | agde gegevens in.                   |                                  |                           |
| Bericht(en) *                         | <ul> <li>Dient afschrift exploot</li> </ul>                                                                                                    | in                                  |                                  |                           |
|                                       | <ul> <li>Vraagt verstek</li> </ul>                                                                                                    |                                     |                                  |                           |
|                                       | <ul> <li>Vraagt een datum voor</li> </ul>                                                                                                    | r indiening verweerschrift          |                                  |                           |
|                                       | <ul> <li>Dient verweerschrift to</li> </ul>                                                                                                    | ot verwerping in                    |                                  |                           |
|                                       | <ul> <li>Dient verweerschrift to</li> </ul>                                                                                                    | rt referte in                       |                                  |                           |
|                                       | <ul> <li>Dient verweerschrift to</li> </ul>                                                                                                    | rt niet-ontvankelijkheid in         |                                  |                           |
|                                       | <ul> <li>Stelt (voorwaardelijk) i</li> </ul>                                                                                                    | incidenteel cassatieberoep in       |                                  |                           |
|                                       | <ul> <li>Werpt een incident op</li> </ul>                                                                                                    |                                     |                                  |                           |
|                                       | <ul> <li>Dient verweerschrift in</li> </ul>                                                                                                    | tot verwerping in het (voorwaard    | lelijk) incidentele cassatiebero | ep                        |
|                                       | <ul> <li>Dient verweerschrift in</li> </ul>                                                                                                    | tot referte in het (voorwaardelijk  | ) incidentele cassatieberoep     |                           |
|                                       | <ul> <li>Dient verweerschrift in</li> </ul>                                                                                                    | tot niet-ontvankelijkheid in het (v | oorwaardelijk) incidentele cas   | satieberoep               |
|                                       | <ul> <li>Dient verweerschrift in</li> </ul>                                                                                                    | het incident in                     |                                  |                           |
|                                       | <ul> <li>Vraagt een datum voor</li> </ul>                                                                                                    | r schriftelijke toelichting         |                                  |                           |
|                                       | <ul> <li>Geeft schriftelijke toeli</li> </ul>                                                                                                    | ichting                             |                                  |                           |
|                                       | <ul> <li>Ziet af van schriftelijke</li> </ul>                                                                                                    | a toelichting                       |                                  |                           |
|                                       | <ul> <li>Vraagt een datum voor</li> </ul>                                                                                                    | r repliek                           |                                  |                           |
|                                       | <ul> <li>Vraagt een datum voor</li> </ul>                                                                                                    | r dupliek                           |                                  |                           |
|                                       | Repliceert                                                                                                    |                                     | Dit is een b                     | pericht over het fournere |
|                                       | <ul> <li>Dupliceert</li> </ul>                                                                                                    |                                     | Het fourne                       | aren zelf gebeurt voorlor |
|                                       | <ul> <li>Ziet af van repliek</li> </ul>                                                                                                    | /                                   |                                  |                           |
|                                       | <ul> <li>Ziet af van dupliek</li> </ul>                                                                                                    |                                     | nog op par                       | pier.                     |
|                                       | <ul> <li>Fourneert dossier vorigi</li> </ul>                                                                                                    | ge instantie(s)                     |                                  |                           |
|                                       | Vraagt arrest                                                                                                    |                                     |                                  |                           |
| $\mathbf{i}$                          | <ul> <li>Geeft schriftelijk comn</li> </ul>                                                                                                    | nentaar op de conclusie PG          |                                  |                           |
| $\mathbf{i}$                          | <ul> <li>Vraagt uitstel met inste</li> </ul>                                                                                                    | emming van de advocaat van de v     | wederpartij                      |                           |
|                                       | <ul> <li>Vraagt uitstel</li> </ul>                                                                                                    |                                     |                                  |                           |
|                                       | Verzoekt doorhaling van doorhaling van doorhalin | an de zaak                          |                                  |                           |
|                                       | <ul> <li>Verzoekt doorhaling va</li> </ul>                                                                                                    | an de zaak mede namens de advo      | ocaat van de wederpartij         |                           |
|                                       | <ul> <li>Dient uitspraken vorige</li> </ul>                                                                                                    | e instantie(s) in                   |                                  |                           |
|                                       | <ul> <li>Dient bewijs van toevo</li> </ul>                                                                                                    | eging in                            |                                  |                           |
|                                       | <ul> <li>Dient bezwaar heffing</li> </ul>                                                                                                    | griffierecht in                     |                                  |                           |
|                                       | <ul> <li>Dient overig bericht in</li> </ul>                                                                                                    |                                     |                                  |                           |
| Document(en)                          | Voor de door u geselectee                                                                                                    | erde berichten zijn geen documen    | nten benodigd.                   |                           |
| Datum *                               | 6                                                                                                    | 3                                   |                                  | Niet van toepassing       |
|                                       |                                                                                                    |                                     |                                  |                           |
| * Verplicht                           |                                                                                                    |                                     | 30                               |                           |

In de standaardlijst met berichtopties kunnen een of meer berichtopties geselecteerd worden.

Afhankelijk van de berichtoptie die wordt aangevinkt, verschijnt onderaan de lijst een uploadveld voor een bijlage.

Staat een bericht niet in de standaardlijst? Dan is er de berichtoptie "Dient overig bericht in". Deze geeft de mogelijkheid een toelichting in te vullen en desgewenst een of meer bijlagen toe te voegen.

| Document(en)<br>Aanvinken van "Dient<br>uitspraken vorige<br>instantie(s) in" geeft<br>twee upleadvelden: | <ul> <li>Dient uitspraken vorige instantie(s) in</li> <li>Dient bewijs van toevoeging in</li> <li>Dient bezwaar heffing griffierecht in</li> <li>Dient overig bericht in</li> <li>Bestreden uitspraak</li> <li>Toevoegen</li> <li>Overige uitspraken</li> </ul> | Soms is na het uploaden van een document de<br>bijbehorende documentsoort te kiezen uit een<br>dropdownmenu. |  |  |
|----------------------------------------------------------------------------------------------------|----------------------------------------------------------------------------------------------------|----------------------------------------------------------------------------------------------------|--|--|
| <pre>twee uploadveiden:<br/>"Bestreden uitspraak"<br/>en "Overige<br/>uitspraken".</pre>                  | Documentnaam    OOTestdocument1.pdf  Bewijs van toevoeging *   Toevoegen   Afhankelijk van de berichtoptie is ee toevoegen mogel                                                                                                    | Documentsoort<br>Arrest Hof ✓ ■Verwijder<br>de gekozen<br>en document<br>elijik of soms zelfs                |  |  |
| * Verplicht                                                                                               | verplicht. Indien h<br>dat te zien aan he<br>de documentsoor                                                                                                    | het verplicht is, is<br>net sterretje * naast<br>ort.                                                        |  |  |

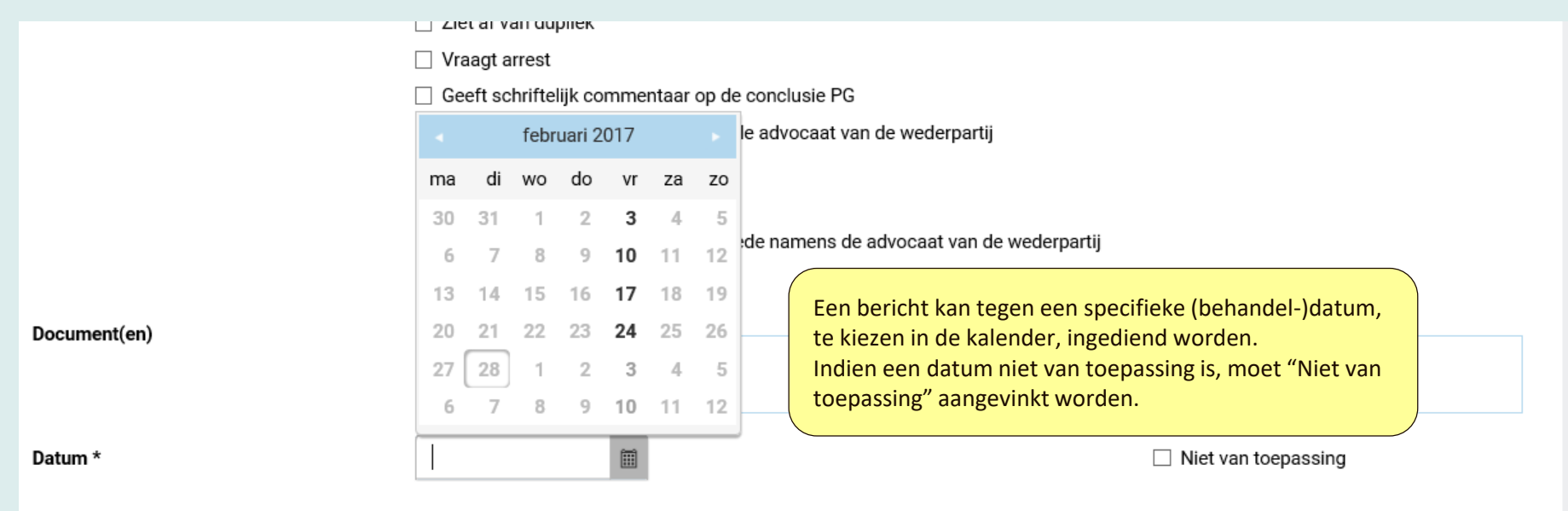

\* Verplicht

Volgende >

# Uitstel verweer verzoekzaak vragen

| HOGE RAAD DER NEI                                                                                    | GE RAAD DER NEDERLANDEN                            |                                                        |                                                                                                    |                                                                                                    |  |  |  |  |
|----------------------------------------------------------------------------------------------------|----------------------------------------------------|--------------------------------------------------------|----------------------------------------------------------------------------------------------------|----------------------------------------------------------------------------------------------------|--|--|--|--|
| Startpagi                                                                                            | na                                                 | Zaken                                                  | Berichten                                                                                                    |                                                                                                    |  |  |  |  |
| Startp                                                                                               | ag                                                 | ina                                                    |                                                                                                    |                                                                                                    |  |  |  |  |
| Civiel                                                                                               |                                                    |                                                        | Straf                                                                                                    | Belasting / Bestuursrecht                                                                                                    |  |  |  |  |
| → Zaak aar                                                                                           | nhang                                              | jig maken                                              | ➔ Bijstand aanmelden                                                                                                    | → Beroepschrift indienen                                                                                                    |  |  |  |  |
| <ul> <li>Ortstel v</li> <li>Procesve</li> <li>Zaak obs</li> <li>Notificati</li> <li>Marke</li> </ul> | erwee<br>erteg<br>serve<br>CS<br>ring <del>-</del> | er verzoekzaak vragen<br>enwoordiging aanmelden<br>ren | In verzoekzaken die op of na 1 april 202<br>mogelijkheid via het portaal uitstel te vr<br>verweerschrift via de optie "Uitstel verv<br>Indien de Hoge Raad dit uitstel verleent<br>het digitaal dossier van de zaak. Dit bete<br>berichten en documenten ziet waarvan<br>Het verweerschrift dient dan later in het | 1 aanhangig zijn gemaakt, bestaat de<br>agen voor het indienen van een<br>veer verzoekzaak vragen".<br>, krijgt de advocaat beperkt toegang tot<br>ekent dat de advocaat uitsluitend<br>hij/zij zelf de afzender of de ontvanger is.<br>t digitaal dossier ingediend te worden. |  |  |  |  |
| Dossier                                                                                              | *                                                  | Zaakaanduiding                                         | Daarna wordt volledige toegang tot het                                                                                                    | digitaal dossier verleend.                                                                                                    |  |  |  |  |
| 20/00174                                                                                             | ☆<br>                                              | A.B. Test / Voorbeeldnaam BV                           | Toegang tot digitaal doss                                                                                                    | ier 07-05-2020 16:06                                                                                                    |  |  |  |  |
| 20/00174                                                                                             | ☆<br>^                                             | A.B. Test / Voorbeeldnaam BV                           | Oproepingsbericht                                                                                                    | 07-05-2020 16:02                                                                                                    |  |  |  |  |
| 20/00175                                                                                             | 17<br>1                                            | X.Y. Demo / Bureau ABC BV                              | Digitaal dossier aangema                                                                                                    | akt 07-05-2020 15:49                                                                                                    |  |  |  |  |
| 20/00174                                                                                             | ជ                                                  | A.B. Test / Voorbeeldnaam BV                           | Digitaal dossier aangema                                                                                                    | akt 07-05-2020 15:43                                                                                                    |  |  |  |  |
|                                                                                                    |                                                    |                                                        | Cont                                                                                                    | ict   Veelgestelde vragen   Onderhoud   Privacy   Cookies                                                                                                    |  |  |  |  |

|             | TTT                           |                        |                       |                                |                             |                       |                          |
|-------------|-------------------------------|------------------------|-----------------------|--------------------------------|-----------------------------|-----------------------|--------------------------|
|             | HOGE RAAD DER NEDERLANDEN     |                        |                       |                                |                             |                       |                          |
|             |                               |                        |                       |                                |                             |                       | 👤 C. Partner-Cassatie1 🔻 |
|             | Startpagina                   | Zaken                  | Berichten             |                                |                             |                       |                          |
|             |                               |                        |                       |                                |                             |                       |                          |
|             | Llitstel verw                 | eer verzo              | ekzaak                | vragen                         |                             |                       |                          |
|             |                               |                        |                       | viagen                         |                             |                       |                          |
|             | Bericht                       |                        |                       | Verzenden                      | <u> </u>                    | Ве                    | vestiging                |
|             |                               |                        |                       |                                |                             |                       |                          |
|             | Bericht                       |                        |                       |                                |                             |                       |                          |
|             | Alleen in verzoekzaken die aa | nhangig gemaakt zijn o | op of na 1 april 2021 | is het mogelijk via het portaa | l uitstel voor de verweerte | ermijn aan te vragen. |                          |
|             | Zaaknummer *                  | 2                      | 1/01234               |                                |                             |                       |                          |
|             | Verweerder / belanghebber     | nde *                  | B. Verweerder         |                                |                             |                       |                          |
|             | jj                            |                        |                       |                                |                             |                       |                          |
| Bij het vra | gen van uitstel voo           | r 🏹 🖓                  | /raagt uitstel verwee | ertermijn met instemming van   | de advocaat van de wed      | erpartij              |                          |
| het indien  | en van een                    |                        | Toelichting           |                                |                             |                       |                          |
| verweersc   | hrift, vult de                |                        |                       |                                |                             |                       |                          |
| advocaat    | le gevraagde                  |                        |                       |                                |                             |                       |                          |
| gegevensi   | in en kiest de                |                        | Tot *                 |                                |                             |                       |                          |
| berichtopt  | cie die van toepassii         |                        | /raagt uitstel verwee | ertermijn                      |                             |                       |                          |
| document    | toe te voegen                 |                        | /raagt uitstel verwee | ertermijn in afwachting van be | slissing 80a RO             |                       |                          |
| De stappe   | n "Verzenden" en              | Verz                   | zoek om uitstel —     |                                |                             |                       |                          |
| "Bevestigi  | ng" verlopen net              |                        | Toevoegen             |                                |                             |                       |                          |
| zoals toeg  | elicht bij het eerder         | e                      |                       |                                |                             |                       |                          |
| onderdeel   | "Zaak aanhangig               |                        |                       |                                |                             |                       |                          |
| maken".     |                               |                        |                       |                                |                             |                       | Volgende >               |
|             |                               | /                      |                       |                                |                             |                       |                          |

# Procesvertegenwoordiging aanmelden

| HOGE RAAD DER NE                                 | oge RAAD DER NEDERLANDEN |                               |       |                                                                                                    |                             |                          |  |  |
|--------------------------------------------------|--------------------------|-------------------------------|-------|----------------------------------------------------------------------------------------------------|-----------------------------|--------------------------|--|--|
| Stortpagi                                        | 20                       | Zakan                         | Porio | htop                                                                                                    |                             | 0. 043341122 (024193)    |  |  |
| Startpagi                                        | na                       | Zaken                         | Belic | nten                                                                                                    |                             |                          |  |  |
| Startp                                           | ag                       | ina                           |       |                                                                                                    |                             |                          |  |  |
| Civiel                                           |                          |                               |       | Straf                                                                                                    | Belasting / Bestuursrecht   |                          |  |  |
| → Zaak aa                                        | nhang                    | jig maken                     |       | → Bijstand aanmelden                                                                                                    | ➔ Beroepschrift indienen    |                          |  |  |
| → Uitstel v                                      | erwee                    | er verzoekzaak vragen         |       |                                                                                                    | → In lopende zaak aanı      | melden                   |  |  |
| <ul> <li>→ Procesv</li> <li>→ Zaak ob</li> </ul> | erteg<br>serve           | enwoordiging aanmelden<br>ren |       | De knop "Procesvertegenwoordiging aanmelden" is alleen<br>zichtbaar voor cassatieadvocaten. Deze knop is te<br>gebruiken als de advocaat zich voor een procespartij wil |                             |                          |  |  |
| Notificati                                       | ies                      |                               |       | stellen in een civiele zaak en nog geen to                                                                                                    | egang heeft tot             |                          |  |  |
| T Marke                                          | ering <del>v</del>       |                               |       | net dossier van de zaak.                                                                                                    |                             |                          |  |  |
| Dossier                                          | *                        | Zaakaanduiding                |       | Betreft                                                                                                    |                             | Verstuurd 💌              |  |  |
| 20/00174                                         | ☆                        | A.B. Test / Voorbeeldnaam BV  | ,     | Toegang tot digitaal dossier                                                                                                    |                             | 07-05-2020 16:06         |  |  |
| 20/00174                                         | ☆                        | A.B. Test / Voorbeeldnaam BV  | ,     | Oproepingsbericht                                                                                                    |                             | 07-05-2020 16:02         |  |  |
| 20/00175                                         | ☆                        | X.Y. Demo / Bureau ABC BV     |       | Digitaal dossier aangemaakt                                                                                                    |                             | 07-05-2020 15:49         |  |  |
| 20/00174                                         | ☆                        | A.B. Test / Voorbeeldnaam BV  | ,     | Digitaal dossier aangemaakt                                                                                                    |                             | 07-05-2020 15:43         |  |  |
|                                                  |                          |                               |       |                                                                                                    |                             |                          |  |  |
|                                                  |                          |                               |       | Contact                                                                                                    | Veelgestelde vragen   Onder | houd   Privacy   Cookies |  |  |

|                                                                                                |                                                                                                    | l                                                                                                    | C. Partner-Cassatie1 🕶                                                                                                    |  |  |  |  |
|------------------------------------------------------------------------------------------------|----------------------------------------------------------------------------------------------------|----------------------------------------------------------------------------------------------------|----------------------------------------------------------------------------------------------------|--|--|--|--|
| Berichten                                                                                      |                                                                                                    |                                                                                                    |                                                                                                    |  |  |  |  |
| Procesvertegenwoordiging aanmelden                                                             |                                                                                                    |                                                                                                    |                                                                                                    |  |  |  |  |
| Bericht                                                                                        | Verzenden                                                                                                    |                                                                                                    | Bevestiging                                                                                                    |  |  |  |  |
| h wilt aanmelden.                                                                              |                                                                                                    |                                                                                                    |                                                                                                    |  |  |  |  |
| 21/01234                                                                                       |                                                                                                    | Nog niet bekend                                                                                                    |                                                                                                    |  |  |  |  |
| <ul> <li>Vordering</li> <li>Verzoek</li> <li>Het inv<br/>numm<br/>aange<br/>selecte</li> </ul> | vullen van een zaaknummer is ver<br>er niet voorhanden is, dient "Nog<br>vinkt te worden. Daarna is het zaa<br>eren: "Vordering" of "Verzoek". | plicht. Als dit<br>niet bekend"<br>ktype te                                                                                                    |                                                                                                    |  |  |  |  |
|                                                                                                | Berichten<br>Doordiging aanme<br>Bericht<br>h wilt aanmelden.<br>21/01234<br>Vordering<br>Verzoek<br>Het im<br>numm<br>aange<br>selecto        | Berichten         Dordiging aanmelden         Bericht       Verzenden         h wilt aanmelden.         21/01234         Vordering         Verzoek         Het invullen van een zaaknummer is ver nummer niet voorhanden is, dient "Nog aangevinkt te worden. Daarna is het zaa selecteren: "Vordering" of "Verzoek". | Berichten         Dordiging aanmelden         Bericht         Verzenden         h wilt aanmelden.         21/01234         Vordering         Vordering         Verzeek         Het invullen van een zaaknummer is verplicht. Als dit nummer niet voorhanden is, dient "Nog niet bekend" aangevinkt te worden. Daarna is het zaaktype te selecteren: "Vordering" of "Verzoek". |  |  |  |  |

Hier wordt een keuze uit drie stelhandelingen gemaakt: voor een partij, in plaats van een collega of naast een collega. Na het aanvinken van de stelhandeling die van toepassing is, verschijnt daarachter een invulveld waarin de naam van de procespartij resp. van de collega vermeld dient te worden.

Onder het stelbericht zijn desgewenst een of meer andere berichtopties aan te vinken en eventuele bijlage(n) toe te voegen. Zo kan de advocaat elk gewenst bericht indienen, ook zonder toegang te hebben tot het digitaal dossier van de zaak.

De stappen "Verzenden" en "Bevestiging" verlopen net zoals toegelicht bij het eerdere onderdeel "Zaak aanhangig maken".

| Design and the second secold second second s |       |
|----------------------------------------------------------------------------------------------------|-------|
| Procesvertedenwoordiding aanme                                                                                                    | Iden  |
| r rocesver teger woor alging darme                                                                                                    | lucii |
| 5 5 5                                                                                                    |       |

| Zaakgegevens                       | Bericht                                                                                                    | Verzenden                                                                                           | Bevestiging                             |  |  |  |  |  |
|------------------------------------|----------------------------------------------------------------------------------------------------|----------------------------------------------------------------------------------------------------|-----------------------------------------|--|--|--|--|--|
| Porioht                            |                                                                                                    |                                                                                                    |                                         |  |  |  |  |  |
| Denchi                             |                                                                                                    |                                                                                                    |                                         |  |  |  |  |  |
| Voer hieronder de gevraagde zaakge | gevens in.                                                                                                    |                                                                                                    |                                         |  |  |  |  |  |
| Zaaknummer                         | 21/01234                                                                                                    |                                                                                                    |                                         |  |  |  |  |  |
| Type *                             | Verzoek                                                                                                    |                                                                                                    |                                         |  |  |  |  |  |
| Stelbericht *                      | <ul> <li>Stelt zich voor partij</li> </ul>                                                                         |                                                                                                    |                                         |  |  |  |  |  |
|                                    | <ul> <li>Stelt zich in plaats van</li> </ul>                                                                       | <ul> <li>Stelt zich in plaats van</li> </ul>                                                        |                                         |  |  |  |  |  |
|                                    | <ul> <li>Stelt zich naast</li> </ul>                                                                               |                                                                                                    |                                         |  |  |  |  |  |
| Aanvullend(e) bericht(en)          | Vraagt een datum voor indieni                                                                                      | ng verweerschrift                                                                                   |                                         |  |  |  |  |  |
|                                    | <ul> <li>Dient verweerschrift tot verwei</li> </ul>                                                                | ping in                                                                                             |                                         |  |  |  |  |  |
|                                    | □ Dient verweerschrift tot referte in                                                                              |                                                                                                    |                                         |  |  |  |  |  |
|                                    | Dient verweerschrift tot niet-ontvankeliikheid in                                                                  |                                                                                                    |                                         |  |  |  |  |  |
|                                    | Stelt (voorwaardeliik) incidenteel cassatieberoeo in                                                               |                                                                                                    |                                         |  |  |  |  |  |
|                                    | Went een incident op                                                                                               |                                                                                                    |                                         |  |  |  |  |  |
|                                    | Verpueen incident op     Dient verweerschrift in tot verwerning in het (voorwaardelijk) incidentele gesestiehergen |                                                                                                    |                                         |  |  |  |  |  |
|                                    | Dienk verweetschrift in tot verweiping in net (voorwaardelijk) incidentele cassatieberoep                          |                                                                                                    |                                         |  |  |  |  |  |
|                                    | Dient verweerschrift in tot niet                                                                                   | Dient verweerschrift in tot niet-ontvankelijkheid in het (voorwaardelijk) indientele cassatieberoen |                                         |  |  |  |  |  |
|                                    | Dient verweerschrift in bet inci                                                                                   | dent in                                                                                             | tele cassaclebel dep                    |  |  |  |  |  |
|                                    | <ul> <li>Vraant een datum voor schrifte</li> </ul>                                                                 | liike toelichting                                                                                   |                                         |  |  |  |  |  |
|                                    | Geeft schriftelijke toelichting                                                                                    | infre to cheming                                                                                    |                                         |  |  |  |  |  |
|                                    | <ul> <li>Ziet af van schriftelijke toelichting</li> </ul>                                                          | ing                                                                                                 |                                         |  |  |  |  |  |
|                                    | Vraast een datum vaar maliek                                                                                       | ang (                                                                                               |                                         |  |  |  |  |  |
|                                    | Ursagt een datum voor repres                                                                                       |                                                                                                    |                                         |  |  |  |  |  |
|                                    | Vragt een datum voor dupnex     O Parliaset                                                                        |                                                                                                    |                                         |  |  |  |  |  |
|                                    |                                                                                                    |                                                                                                    |                                         |  |  |  |  |  |
|                                    | Dupideent                                                                                                    |                                                                                                    |                                         |  |  |  |  |  |
|                                    | <ul> <li>Ziet af van repliek</li> <li>Ziet af van dueliek</li> </ul>                                               |                                                                                                    |                                         |  |  |  |  |  |
|                                    | Ziet al Vali dupilek                                                                                               |                                                                                                    |                                         |  |  |  |  |  |
|                                    | Pourneert dossier vorige instal                                                                                    | tte(s)                                                                                              |                                         |  |  |  |  |  |
|                                    | U Vraagt uitspraak                                                                                                 |                                                                                                    |                                         |  |  |  |  |  |
|                                    | Geeft schrittelijk commentaar op de conclusie PG                                                                   |                                                                                                    |                                         |  |  |  |  |  |
|                                    | <ul> <li>Vraagt uitstel met instemming</li> </ul>                                                                  | van de advocaat van de wederpartij                                                                  |                                         |  |  |  |  |  |
|                                    | Vraagt uitstel                                                                                                    |                                                                                                    |                                         |  |  |  |  |  |
|                                    | Trekt verzoek in                                                                                                   |                                                                                                    |                                         |  |  |  |  |  |
|                                    | <ul> <li>Trekt verzoek in mede namens</li> </ul>                                                                   | de advocaat van de wederpartij                                                                      |                                         |  |  |  |  |  |
|                                    | <ul> <li>Dient uitspraken vorige instant</li> </ul>                                                                | ie(s) in                                                                                            |                                         |  |  |  |  |  |
|                                    | <ul> <li>Dient bewijs van toevoeging in</li> </ul>                                                                 |                                                                                                    |                                         |  |  |  |  |  |
|                                    | <ul> <li>Dient bezwaar heffing griffiere</li> </ul>                                                                | cht in                                                                                              |                                         |  |  |  |  |  |
|                                    | <ul> <li>Dient overig bericht in</li> </ul>                                                                        |                                                                                                    |                                         |  |  |  |  |  |
| Document(en)                       | Voor de door u geselecteerde ber                                                                                   | chten zijn geen documenten benodigd.                                                                |                                         |  |  |  |  |  |
| Datum *                            |                                                                                                    |                                                                                                    | <ul> <li>Niet van toepassing</li> </ul> |  |  |  |  |  |
| * Verplicht                        |                                                                                                    |                                                                                                    |                                         |  |  |  |  |  |
| < Vorige                           |                                                                                                    |                                                                                                    | Volgende                                |  |  |  |  |  |
|                                    |                                                                                                    |                                                                                                    |                                         |  |  |  |  |  |

### Observeren

Cassatieadvocaten kunnen civiele zaken observeren. De gegevens die daarvoor nodig zijn, staan in het oproepingsbericht (in een vorderingszaak) of in de kennisgeving (in een verzoekzaak). Deze gegevens moeten letterlijk overgenomen worden. Het zoekresultaat toont de toekomstige status van de zaak; als deze er nog niet is, wordt de vorige status getoond.

| HOGE RAAD DER NEDERLANDEN | R        |           | L C. Partner-Cassatie1 - |                                                                                             |
|---------------------------|----------|-----------|--------------------------|---------------------------------------------------------------------------------------------|
| Startpagina               | Zaken    | Berichten |                          |                                                                                             |
| Civiele zaa               | ak obser | veren     |                          |                                                                                             |
| Zaaknummer Hoge Raa       | ad *     |           |                          |                                                                                             |
| Verweerder/belangheb      | bende *  |           |                          | De in te vullen gegevens zijn vermeld<br>in het oproepingsbericht resp. de<br>kennisgeving. |
| Datum *                   |          |           | a •                      |                                                                                             |
|                           |          |           | Zoeken                   |                                                                                             |

| HOGE RAAD DER NEDERLANDEN                                                                                                    |                                                                                       |                                                                    |                                                                   |                                        |                                                                                                    | L C. Cassatie1 - |  |  |
|----------------------------------------------------------------------------------------------------|---------------------------------------------------------------------------------------|--------------------------------------------------------------------|-------------------------------------------------------------------|----------------------------------------|----------------------------------------------------------------------------------------------------|------------------|--|--|
| Startpagina                                                                                                    | Zaken                                                                                 | Berichten                                                          |                                                                   |                                        |                                                                                                    |                  |  |  |
| Civiele zaak observeren                                                                                                    |                                                                                       |                                                                    |                                                                   |                                        |                                                                                                    | ens ingevuld     |  |  |
| De door u ingevoerde gegevens leveren geen resultaat op. Controleer of u de gegevens juist en volledig heeft ingevoerd. U vindt deze gegevens in het oproepingsbericht. |                                                                                       |                                                                    |                                                                   |                                        |                                                                                                    |                  |  |  |
| Zaaknummer Hoge Raa                                                                                                    | d *                                                                                   | 17/00019                                                           |                                                                   |                                        |                                                                                                    |                  |  |  |
| Verweerder *                                                                                                    |                                                                                       | ver                                                                |                                                                   |                                        |                                                                                                    | •                |  |  |
| Datum *                                                                                                    |                                                                                       | 6-1-2017                                                           |                                                                   |                                        |                                                                                                    | 6                |  |  |
|                                                                                                    |                                                                                       |                                                                    | Indien 4<br>uitgebre<br>functie                                   | Ix verkeerd<br>eidere fouti            | e gegevens zijn ingevuld, wordt een<br>nelding getoond. Na de 5 <sup>e</sup> keer wordt de<br>72 uur geblokkeerd | Zoeken           |  |  |
| De door u ingev<br>Let op: U heeft<br>is observeren p                                                                                                    | oerde gegevens leveren ge<br>vier keer gegevens ingevoo<br>as na 72 uur weer mogelijf | een resultaat op. Controleer<br>erd zonder dat deze een resu<br>«. | of u de gegevens juist en volled<br>Itaat hebben opgeleverd. U ku | dig heeft ingevoe<br>nt nog één poging | rd. U vindt deze gegevens in het oproepingsbericht.                                                              |                  |  |  |

# Veelgestelde vragen en contact

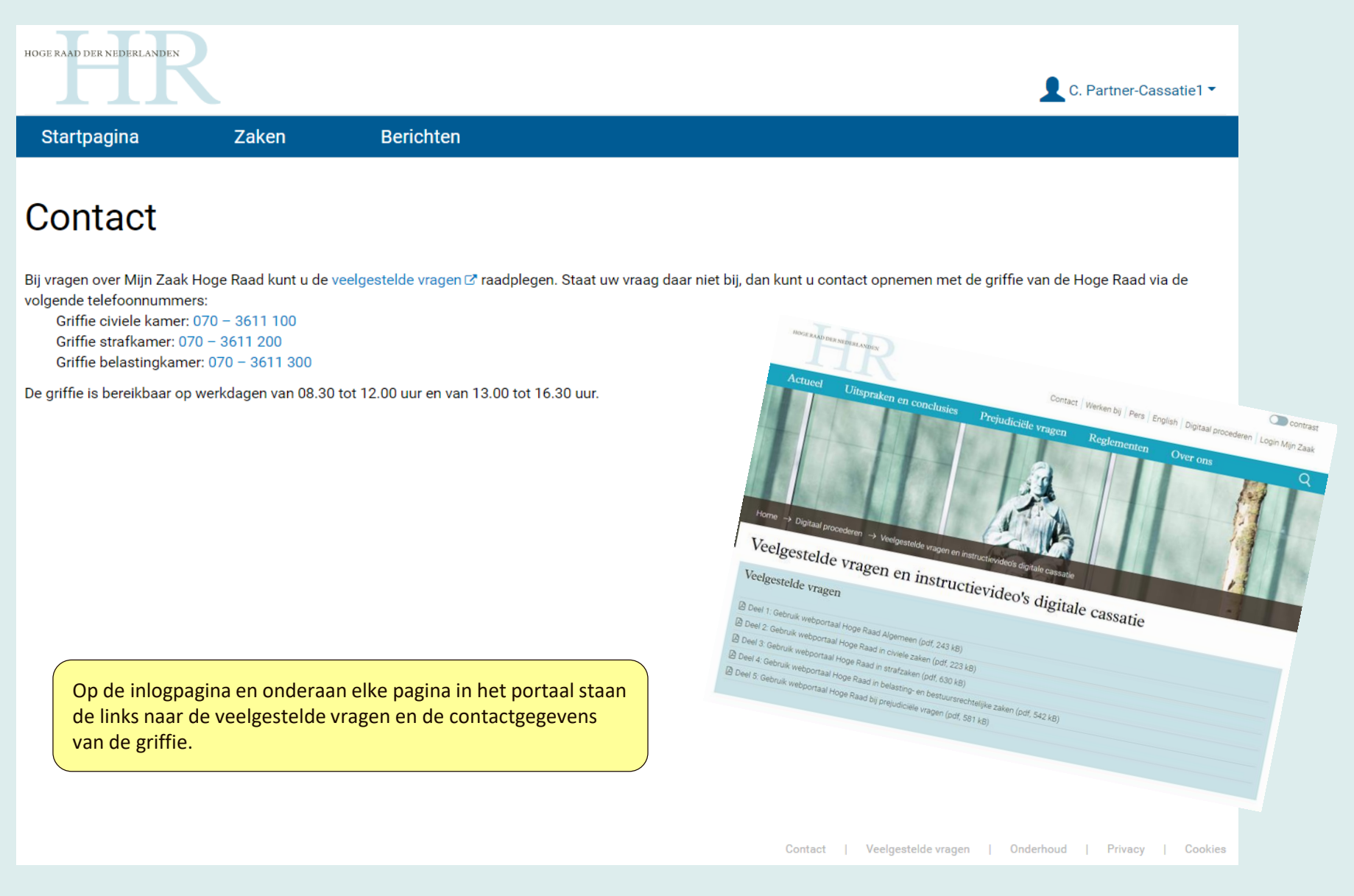